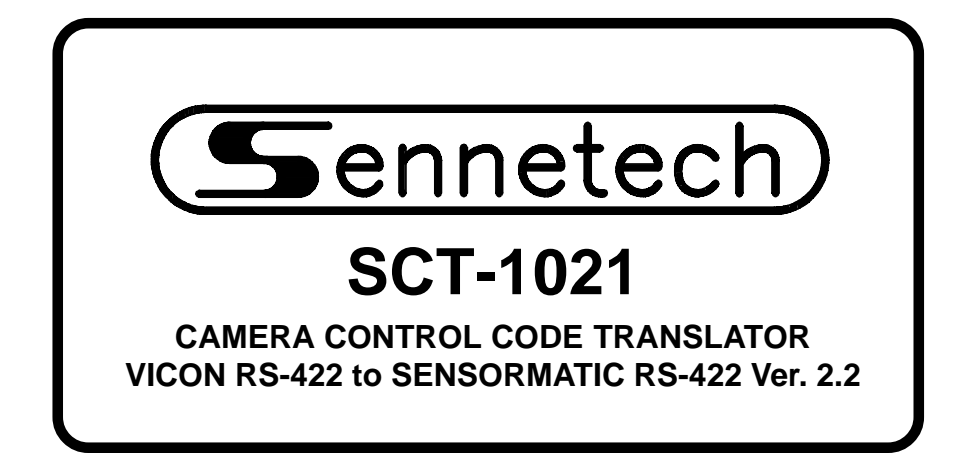

www.sennetech.net

Sennetech, Inc. 6455 W. Bath Rd. Perry, MI 48872 U.S.A. Ph (517) 675-1150 Fax (517) 675-1151

# **PRODUCT DESCRIPTION**

The SCT-1021 is a Vicon to Sensormatic control code translator designed to permit control of Sensormatic cameras from Vicon VPS series controllers. It receives Vicon RS-422 commands and transmits the appropriate commands in Sensormatic RS-422 code format. There are four independent Sensormatic outputs.

Version 2.1 has improved Vicon handling and has a switch for receiving 4800 or 9600 baud.

The SCT-1021 will appear to the Vicon controller as a group of responding receiver/drivers. Internal switches set the low camera number and the high camera number to which the translator will respond. The Vicon camera addresses can be converted directly to Sensormatic addresses, or in blocks of 99 for older receivers with two-digit address switches.

The Sensormatic outputs operate in simplex mode requiring one pair of wires to the receiver's data inputs.

Input and output connections are made with mating screw terminal connectors. Front panel LEDs indicate status of power, receive, and transmit.

There is an optional 19" rack mount panel (one rack unit high).

#### **SPECIFICATIONS**

5.57"W x 1.52H x 5.45D
1.5 lbs.
9Volt to 15Volt AC or DC at 75ma
Front panel LEDs: Power, Rx, & Tx
(1) mating 3-pin screw terminal connector
(1) mating 3-pin screw terminal connector
(4) mating 3-pin screw terminal connectors

# **SETTING THE SWITCHES**

To set the configuration switches, remove the back panel, which is secured by two screws. Then slide the cover back to expose the switches. The switches can be changed while the translator is powered up and the new settings will take effect immediately.

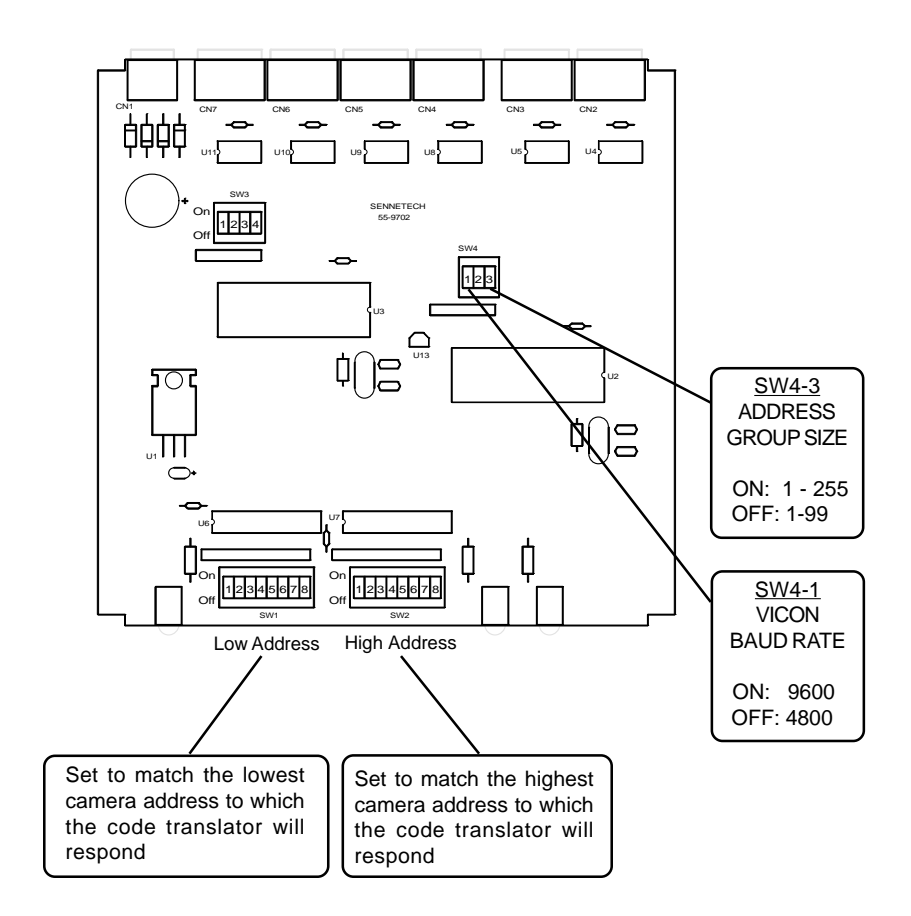

The preferred method of operation is simplex mode, with only the Vicon cmd data line connected.

If the Vicon response line is connected for duplex operation, the code translator will appear as a group of cameras to the controller. To prevent interference between the responses from the code translator and any Vicon cameras in the system, set the switches to exclude any Vicon camera addresses.

If SW4-3 is OFF, the Sensormatic addresses roll over at 99, so a Vicon command to address 1, 100, or 199 will be converted to Sensormatic address 1. The address window should be limited to no more than 99 addresses.

The address conversion chart and the switch setting chart can be used to help determine the switch settings.

# CAMERAADDRESS SWITCH SETTING CHART

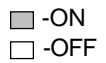

| 256 |  |  |  |           |
|-----|--|--|--|-----------|
| 001 |  |  |  |           |
| 002 |  |  |  |           |
| 002 |  |  |  |           |
| 003 |  |  |  |           |
| 004 |  |  |  |           |
| 005 |  |  |  |           |
| 005 |  |  |  |           |
| 006 |  |  |  |           |
| 007 |  |  |  |           |
| 000 |  |  |  |           |
| 800 |  |  |  |           |
| 009 |  |  |  |           |
| 010 |  |  |  |           |
| 010 |  |  |  |           |
| 011 |  |  |  |           |
| 012 |  |  |  |           |
| 013 |  |  |  |           |
| 013 |  |  |  |           |
| 014 |  |  |  |           |
| 015 |  |  |  |           |
| 016 |  |  |  |           |
| 010 |  |  |  |           |
| 017 |  |  |  |           |
| 018 |  |  |  |           |
| 010 |  |  |  |           |
| 019 |  |  |  |           |
| 020 |  |  |  |           |
| 021 |  |  |  | <b>D</b>  |
| 000 |  |  |  |           |
| 022 |  |  |  |           |
| 023 |  |  |  |           |
| 024 |  |  |  |           |
| 005 |  |  |  |           |
| 025 |  |  |  |           |
| 026 |  |  |  |           |
| 027 |  |  |  |           |
| 021 |  |  |  |           |
| 028 |  |  |  |           |
| 029 |  |  |  |           |
| 030 |  |  |  |           |
| 000 |  |  |  |           |
| 031 |  |  |  |           |
| 032 |  |  |  |           |
| 033 |  |  |  |           |
| 000 |  |  |  |           |
| 034 |  |  |  |           |
| 035 |  |  |  |           |
| 036 |  |  |  |           |
| 000 |  |  |  |           |
| 037 |  |  |  |           |
| 038 |  |  |  |           |
| 030 |  |  |  |           |
| 033 |  |  |  |           |
| 040 |  |  |  |           |
| 041 |  |  |  |           |
| 042 |  |  |  |           |
| 042 |  |  |  |           |
| 043 |  |  |  |           |
| 044 |  |  |  |           |
| 045 |  |  |  |           |
| 040 |  |  |  | $\square$ |
| 046 |  |  |  |           |
| 047 |  |  |  |           |
| 048 |  |  |  |           |
| 040 |  |  |  |           |
| 049 |  |  |  |           |
| 050 |  |  |  |           |
| 051 |  |  |  |           |
| 001 |  |  |  |           |
| 052 |  |  |  |           |
| 053 |  |  |  |           |
| 054 |  |  |  |           |
| 034 |  |  |  |           |
| 055 |  |  |  |           |
| 056 |  |  |  |           |
| 057 |  |  |  |           |
| 037 |  |  |  |           |
| 058 |  |  |  |           |
| 059 |  |  |  |           |
| 000 |  |  |  | =         |
| 000 |  |  |  |           |
| 061 |  |  |  |           |
| 062 |  |  |  |           |
| 062 |  |  |  | H         |
| 003 |  |  |  |           |

| 064 | 128  |
|-----|------|
| 065 | 129  |
|     | 120  |
|     |      |
| 067 | 131  |
| 068 | 132  |
| 069 | 133  |
| 070 | 134  |
| 074 | 101  |
| 0/1 |      |
| 072 | 136  |
| 073 | 137  |
| 074 | 138  |
| 075 | 130  |
| 075 | 1.19 |
| 0/6 | 140  |
| 077 | 141  |
| 078 | 142  |
| 079 | 143  |
|     |      |
|     |      |
| 081 | 145  |
| 082 | 146  |
| 083 | 147  |
| 084 |      |
|     |      |
|     | 149  |
| 086 | 150  |
| 087 | 151  |
| 088 | 152  |
|     | 152  |
| 089 | 153  |
| 090 | 154  |
| 091 | 155  |
| 092 | 156  |
| 002 | 457  |
| 093 | 157  |
| 094 | 158  |
| 095 | 159  |
| 096 | 160  |
| 097 | 161  |
|     |      |
| 098 | 162  |
| 099 | 163  |
| 100 | 164  |
| 101 | 165  |
| 102 | 166  |
|     | 407  |
| 103 | 16/  |
| 104 | 168  |
| 105 | 169  |
|     | 170  |
| 107 | 171  |
|     |      |
|     |      |
| 109 | 173  |
| 110 | 174  |
|     | 175  |
|     | 176  |
|     |      |
|     |      |
| 114 | 178  |
| 115 | 179  |
|     | 180  |
|     |      |
|     |      |
| 118 | 182  |
| 119 | 183  |
| 120 | 184  |
|     | 185  |
|     |      |
|     | 186  |
| 123 | 187  |
| 124 | 188  |
| 125 | 189  |
|     |      |
|     | 100  |
|     |      |

|                    | _ | <br> |   | <br> | <br> |
|--------------------|---|------|---|------|------|
| 28                 |   |      |   |      |      |
| 120                |   |      |   |      |      |
| 23                 |   |      |   |      |      |
| 30                 |   |      |   |      |      |
| 124                |   |      |   |      |      |
| 131                |   |      |   |      |      |
| 32                 |   |      |   |      |      |
| 122                |   |      |   |      |      |
| 133                |   |      |   |      |      |
| 34                 |   |      |   |      |      |
|                    |   |      |   |      |      |
| 35                 |   |      |   |      |      |
| 136                |   |      |   |      |      |
|                    |   |      |   |      |      |
| 137                |   |      |   |      |      |
| 138                |   |      |   |      |      |
|                    |   |      |   |      |      |
| 39                 |   |      |   |      |      |
| 1/10               |   |      |   |      |      |
|                    |   |      |   |      |      |
| 41                 |   |      |   |      |      |
| 112                |   |      |   |      |      |
| 42                 |   |      |   |      |      |
| 143                |   |      |   |      |      |
| 144                |   |      |   |      |      |
| 44                 |   |      |   |      |      |
| 145                |   |      |   |      |      |
| 140                |   |      |   |      |      |
| 40                 |   |      |   |      |      |
| 47                 |   |      |   |      |      |
| 140                |   |      |   |      |      |
| 48                 |   |      |   |      |      |
| 49                 |   |      |   |      |      |
| 150                |   |      |   |      |      |
| 100                |   |      |   |      |      |
| 151                |   |      |   |      |      |
|                    |   |      |   |      |      |
| 152                |   |      |   |      |      |
| 153                |   |      |   |      |      |
|                    |   |      |   |      |      |
| 154                |   |      |   |      |      |
| 155                |   |      |   |      |      |
|                    |   |      |   |      |      |
| 156                |   |      |   |      |      |
| 157                |   |      |   |      |      |
| 57                 |   |      |   |      |      |
| 158                |   |      |   |      |      |
| 50                 |   |      |   |      |      |
| 159                |   |      |   |      |      |
| 60                 |   |      |   |      |      |
| 61                 |   |      |   |      |      |
| 101                |   |      |   |      |      |
| 62                 |   |      |   |      |      |
| 62                 |   |      |   |      |      |
| 105                |   |      |   |      |      |
| 64                 |   |      |   |      |      |
| CE                 |   |      |   |      |      |
| 100                |   |      |   |      |      |
| 66                 |   |      |   |      |      |
| 107                |   |      |   |      |      |
| 10/                |   |      |   |      |      |
| 68                 |   |      |   |      |      |
| 160                |   |      |   |      |      |
| 109                |   |      |   |      |      |
| 170                |   |      |   |      |      |
| 74                 |   |      |   |      |      |
| 11                 |   |      |   |      |      |
| 172                |   |      |   |      |      |
| 172                |   |      |   |      |      |
| 13                 |   |      |   |      |      |
| 174                |   |      |   |      |      |
| 75                 |   |      |   |      |      |
| 1/5                |   |      |   |      |      |
| 176                |   |      |   |      |      |
|                    |   |      |   |      |      |
| 111                |   |      |   |      |      |
| 78                 |   |      |   |      |      |
| 170                |   |      |   |      |      |
| 179                |   |      |   |      |      |
| 180                |   |      |   |      |      |
|                    |   |      |   |      |      |
| 181                |   |      |   |      |      |
| 182                |   |      |   |      |      |
| 02                 |   |      |   |      |      |
| 183                |   |      |   |      |      |
| 184                |   |      |   |      |      |
| 04                 |   |      |   |      |      |
| 85                 |   |      |   |      |      |
| 186                |   |      |   |      |      |
| 00                 |   |      |   |      |      |
|                    |   |      |   |      |      |
| 87                 |   |      | _ | <br> | <br> |
| 87                 |   |      |   |      |      |
| 87<br> 88          |   |      |   |      |      |
| 87<br>  88<br>  89 |   |      |   |      |      |
| 87<br>  88<br>  89 |   |      |   |      |      |

| 192  |     |  |   |     |     |
|------|-----|--|---|-----|-----|
| 193  |     |  |   |     |     |
| 104  |     |  |   |     |     |
| 134  |     |  |   |     |     |
| 195  |     |  |   |     |     |
| 196  |     |  |   |     |     |
| 197  |     |  |   |     |     |
| 198  |     |  |   |     |     |
| 199  |     |  |   |     |     |
| 200  |     |  |   |     |     |
| 200  |     |  |   |     |     |
| 201  |     |  |   |     |     |
| 202  |     |  |   |     |     |
| 203  |     |  |   |     |     |
| 204  |     |  |   |     |     |
| 205  |     |  |   |     |     |
| 200  |     |  |   |     |     |
| 200  |     |  |   |     |     |
| 207  |     |  |   |     |     |
| 208  |     |  |   |     |     |
| 209  |     |  |   |     |     |
| 210  |     |  |   |     |     |
| 211  |     |  |   |     |     |
| 24.2 |     |  |   |     |     |
| 212  | Ц   |  |   |     |     |
| 213  |     |  |   |     |     |
| 214  |     |  |   |     |     |
| 215  |     |  |   |     |     |
| 216  |     |  |   |     |     |
| 217  |     |  |   |     |     |
| 217  |     |  |   |     |     |
| 218  |     |  |   |     |     |
| 219  |     |  |   |     |     |
| 220  |     |  |   |     |     |
| 221  |     |  |   |     |     |
| 222  |     |  |   |     |     |
| 222  |     |  |   |     |     |
| 223  |     |  |   |     |     |
| 224  |     |  |   |     |     |
| 225  |     |  |   |     |     |
| 226  |     |  |   |     |     |
| 227  |     |  |   |     |     |
| 228  |     |  |   |     |     |
| 229  |     |  |   |     |     |
| 220  |     |  |   |     |     |
| 230  |     |  |   |     |     |
| 231  |     |  |   |     |     |
| 232  |     |  |   |     |     |
| 233  |     |  |   |     |     |
| 234  |     |  |   |     |     |
| 235  |     |  |   |     |     |
| 226  |     |  |   |     |     |
| 200  | Ц   |  |   |     |     |
| 231  |     |  |   |     |     |
| 238  |     |  |   |     |     |
| 239  |     |  |   |     |     |
| 240  |     |  |   |     |     |
| 241  |     |  |   |     |     |
| 242  |     |  |   |     |     |
| 2/2  |     |  |   |     |     |
| 243  |     |  |   |     |     |
| 244  |     |  |   |     |     |
| 245  | ப   |  |   |     |     |
| 246  |     |  |   |     |     |
| 247  |     |  |   |     |     |
| 248  |     |  |   |     |     |
| 2/0  |     |  |   |     |     |
| 243  |     |  |   |     |     |
| 200  |     |  |   |     |     |
| 251  |     |  |   |     |     |
| 252  |     |  |   |     |     |
| 253  |     |  |   |     |     |
| 254  |     |  |   |     |     |
| 255  |     |  |   |     |     |
| 200  | 100 |  | - | 100 | 100 |

# ADDRESS CONVERSION CHART FOR GROUPS OF 99

| VICON | SENSORMATIC | VICON    | SENSORMATIC | VICON SE | ENSORMATIC | VICON S | SENSORMATIC | VICON | SENSORMATIC |
|-------|-------------|----------|-------------|----------|------------|---------|-------------|-------|-------------|
| 1     | 1           | 59       | 59          | 100      | 1          | 158     | 59          | 199   | 1           |
| 2     | 2           | 60       | 60          | 101      | 2          | 159     | 60          | 200   | 2           |
| 3     | 3           | 61       | 61          | 102      | 3          | 160     | 61          | 201   | 3           |
| 4     | 4           | 62       | 62          | 103      | 4          | 161     | 62          | 202   | 4           |
| 5     | 5           | 63       | 63          | 104      | 5          | 162     | 63          | 203   | 5           |
| 6     | 6           | 64       | 64          | 105      | 6          | 163     | 64          | 204   | 6           |
| 7     | 7           | 65       | 65          | 106      | 7          | 164     | 65          | 205   | 7           |
| 8     | 8           | 66       | 66          | 107      | 8          | 165     | 66          | 206   | 8           |
| 9     | 9           | 67       | 67          | 108      | 9          | 166     | 67          | 207   | 9           |
| 10    | 10          | 68       | 68          | 109      | 10         | 167     | 68          | 208   | 10          |
| 11    | 11          | 69       | 69          | 110      | 11         | 168     | 69          | 209   | 11          |
| 12    | 12          | 70       | 70          | 111      | 12         | 169     | 70          | 210   | 12          |
| 13    | 13          | 71       | 71          | 112      | 13         | 170     | 71          | 211   | 13          |
| 14    | 14          | 72       | 72          | 113      | 14         | 171     | 72          | 212   | 14          |
| 15    | 15          | 73       | 73          | 114      | 15         | 172     | 73          | 213   | 15          |
| 16    | 16          | 74       | 74          | 115      | 16         | 173     | 74          | 214   | 16          |
| 17    | 17          | 75       | 75          | 116      | 17         | 174     | 75          | 215   | 17          |
| 18    | 18          | 76       | 76          | 117      | 18         | 175     | 76          | 216   | 18          |
| 19    | 19          | 77       | 77          | 118      | 19         | 176     | 70          | 210   | 19          |
| 20    | 20          | 78       | 78          | 110      | 20         | 177     | 78          | 217   | 20          |
| 21    | 20          | 70       | 70          | 120      | 20         | 178     | 70          | 210   | 20          |
| 22    | 22          | 80       | 80          | 120      | 22         | 170     | 80          | 210   | 21          |
| 22    | 22          | 81       | 81          | 121      | 22         | 190     | 91          | 220   | 22          |
| 23    | 23          | 82       | 82          | 122      | 23         | 100     | 82          | 221   | 23          |
| 24    | 24          | 02       | 02          | 123      | 24         | 101     | 02          | 222   | 24          |
| 25    | 25          | 03<br>Q/ | 84          | 124      | 25         | 102     | 03          | 223   | 20          |
| 20    | 20          | 04       | 04<br>95    | 120      | 20         | 103     | 04          | 224   | 20          |
| 21    | 27          | 00       | 00          | 120      | 27         | 104     | 60          | 220   | 27          |
| 20    | 20          | 00       | 00          | 127      | 28         | 185     | 80          | 226   | 28          |
| 29    | 29          | 07       | 07          | 120      | 29         | 180     | 87          | 227   | 29          |
| 30    | 30          | 88       | 88          | 129      | 30         | 187     | 88          | 228   | 30          |
| 31    | 31          | 89       | 89          | 130      | 31         | 188     | 89          | 229   | 31          |
| 32    | 32          | 90       | 90          | 131      | 32         | 189     | 90          | 230   | 32          |
| 33    | 33          | 91       | 91          | 132      | 33         | 190     | 91          | 231   | 33          |
| 34    | 34          | 92       | 92          | 133      | 34         | 191     | 92          | 232   | 34          |
| 35    | 35          | 93       | 93          | 134      | 35         | 192     | 93          | 233   | 35          |
| 36    | 36          | 94       | 94          | 135      | 36         | 193     | 94          | 234   | 36          |
| 37    | 37          | 95       | 95          | 136      | 37         | 194     | 95          | 235   | 37          |
| 38    | 38          | 96       | 96          | 137      | 38         | 195     | 96          | 236   | 38          |
| 39    | 39          | 97       | 97          | 138      | 39         | 196     | 97          | 237   | 39          |
| 40    | 40          | 98       | 98          | 139      | 40         | 197     | 98          | 238   | 40          |
| 41    | 41          | 99       | 99          | 140      | 41         | 198     | 99          | 239   | 41          |
| 42    | 42          |          |             | 141      | 42         |         |             | 240   | 42          |
| 43    | 43          |          |             | 142      | 43         |         |             | 241   | 43          |
| 44    | 44          |          |             | 143      | 44         |         |             | 242   | 44          |
| 45    | 45          |          |             | 144      | 45         |         |             | 243   | 45          |
| 46    | 46          |          |             | 145      | 46         |         |             | 244   | 46          |
| 47    | 47          |          |             | 146      | 47         |         |             | 245   | 47          |
| 48    | 48          |          |             | 147      | 48         |         |             | 246   | 48          |
| 49    | 49          |          |             | 148      | 49         |         |             | 247   | 49          |
| 50    | 50          |          |             | 149      | 50         |         |             | 248   | 50          |
| 51    | 51          |          |             | 150      | 51         |         |             | 249   | 51          |
| 52    | 52          |          |             | 151      | 52         |         |             | 250   | 52          |
| 53    | 53          |          |             | 152      | 53         |         |             | 251   | 53          |
| 54    | 54          |          |             | 153      | 54         |         |             | 252   | 54          |
| 55    | 55          |          |             | 154      | 55         |         |             | 253   | 55          |
| 56    | 56          |          |             | 155      | 56         |         |             | 254   | 56          |
| 57    | 57          |          |             | 156      | 57         |         |             | 255   | 57          |
| 58    | 58          |          |             | 157      | 58         |         |             | 256   | 58          |

# INSTALLATION

**FRONT PANEL** 

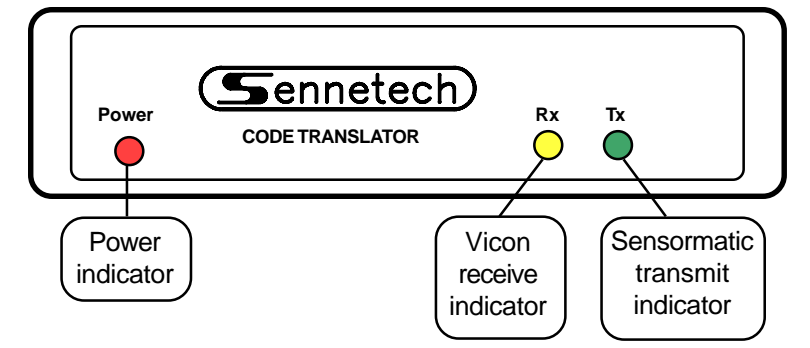

## **REAR PANEL**

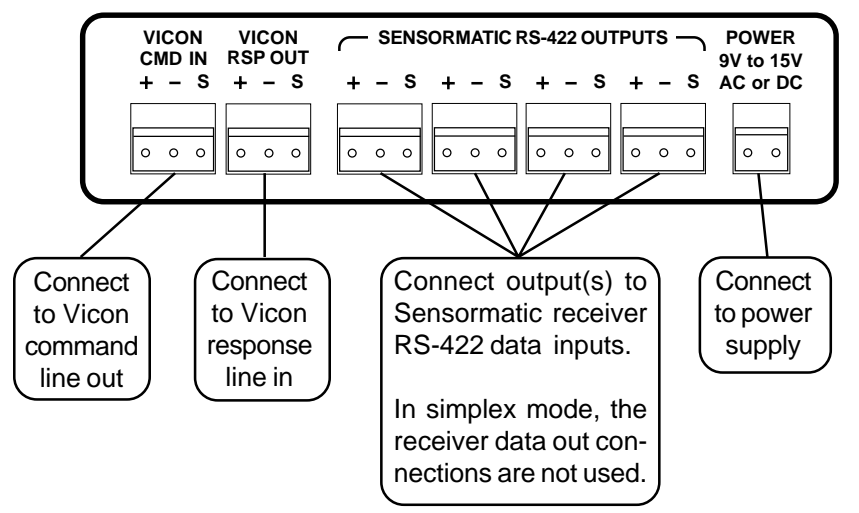

To install the case on the rack mount frame, remove the front panel and the plastic bezel. The rack mount frame takes the place of the bezel as shown below.

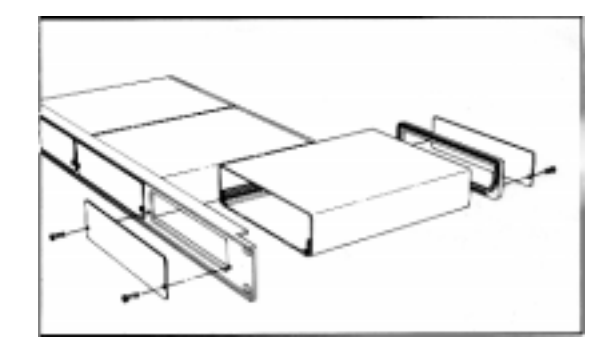

### **OPERATION**

Vicon Pan, Tilt, Zoom, Focus, and Iris commands are converted to the equivalent Sensormatic commands.

Sensormatic Command

Define target 1~7

Go to target 1~7

#### Presets:

Vicon Command Pgm PP 1~7 Run PP 1~7

## Patterns:

To record a pattern, position the camera at the starting position, send [Pgm 11~13], move the camera through the desired pattern, then send [Pgm 15] to end the recording and accept the new pattern. When the Define Pattern command is sent, the code translator shifts into a fixed speed mode so that the camera moves at the same speed as it will move when running a stored pattern. During this mode, avoid unnecessary joystick movement that will use up memory without changing the speed. After the End Recording command is sent, the code translator will revert to variable speed control.

| Pgm PP 11 | Start Defining Pattern 1                    |
|-----------|---------------------------------------------|
| Pgm PP 12 | Start Defining Pattern 2                    |
| Pgm PP 13 | Start Defining Pattern 3                    |
| Pgm PP 14 | End Recording Without Accepting New Pattern |
| Pgm PP 15 | End Recording and Accept New Pattern        |
| Pshot 11  | Run Pattern 1 One Time                      |
| Pshot 12  | Run Pattern 2 One Time                      |
| Pshot 13  | Run Pattern 3 One Time                      |
| Pshot 21  | Auto Repeat Pattern 1                       |
| Pshot 22  | Auto Repeat Pattern 2                       |
| Pshot 23  | Auto Repeat Pattern 3                       |
|           |                                             |

| Auto Focus / Auto Iris: |                                     |
|-------------------------|-------------------------------------|
| A/I                     | Return Dome to Auto Focus/Auto Iris |

#### Flip

A/P

#### Flip dome 180°

## **Dome Configuration Utility**

To bring up the on-screen configuration menu, use Run or Pgm PP[66]<br/>Run or Pgm PP 66Run or Pgm PP 66Start Configuration UtilityWhile the menu is displayed, the following control functions are in effect:<br/>Pan & TiltMove the highlight barFocus Far<br/>Zoom In/OutSelect the highlighted item<br/>Inc/Dec value of selected field,<br/>display next item, or move cursorIris CloseReturn to previous menu, or exit

## Miscellaneous:

| Pgm PP 65              | Reset Dome                           |
|------------------------|--------------------------------------|
| Pgm PP 67              | Enter V-Phase Adjust Mode            |
|                        | (Use Iris commands to adjust phase.) |
| Run PP 67 or Pgm PP 68 | Exit V-Phase Adjust Mode             |